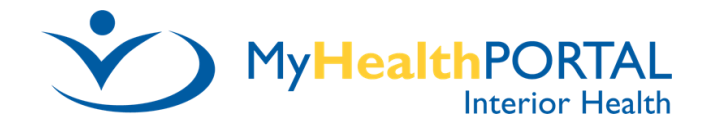

# **MyHealthPortal Self Enrolment Guide**

Rev: June 30, 2022

In order to self enrol your email must have been already added to your patient record. If it has not been added please contact Digital Health Support at 1-844-870-4756 for assistance.

### STEP 1: Go to www.interiorhealth.ca/myhealthportal and select Sign-in/Sign-up.

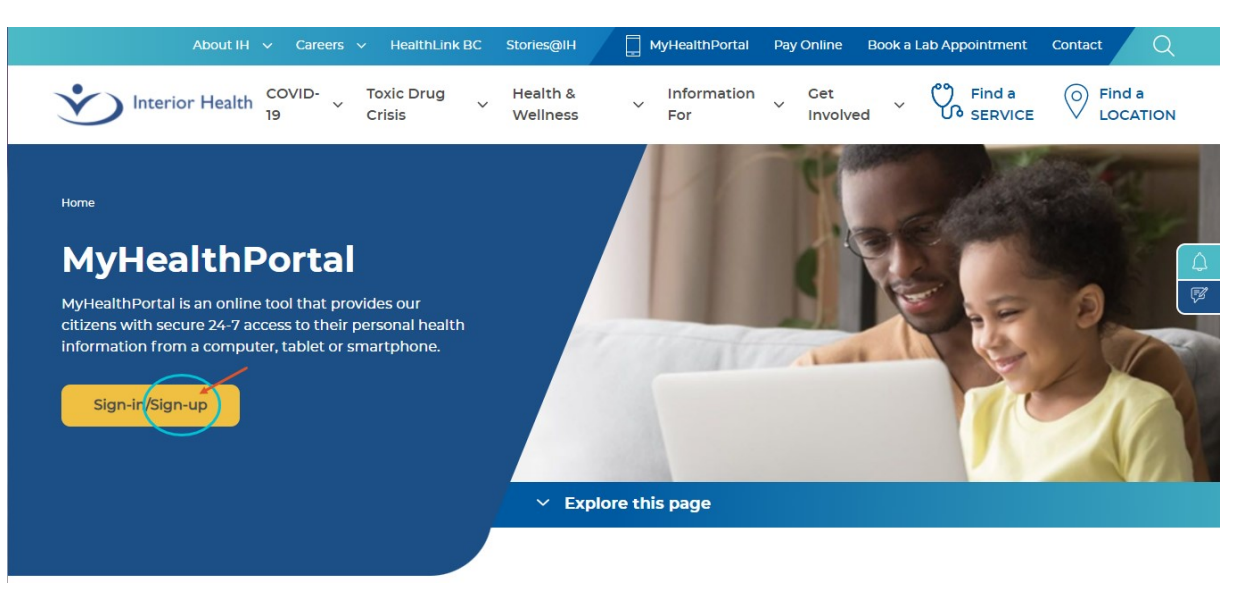

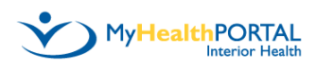

Sign In

Welcome to Interior Health's MyHealthPortal.

Known Issue: Some reports will not display if using the MHealth App on Samsung devices. Please use Google Chrome, Microsoft Edge or Safari, to access MyHealthPortal instead of using the MHealth App

For best performance, we recommend using the latest browser versions of Google Chrome, Microsoft Edge and Safari. All older versions and other browsers not listed here are not recommended and will not be supported.

Please be advised that our Terms and Conditions have been updated and you will be prompted to read and accept at your next log in.

Logon ID (required)

STEP 2: Select

Sign-up at the

bottom of the

an account

Window.

Sign In window to

launch the Create

Password (required)
Sign in
Forgot Logon ID?
Forgot Password?
Don't have an account?

Sign up

## **STEP 3:** Complete *Create an account* and select **Submit**.

- Legal names as they appear on your BC Services Card or Health Care Card. Last name and first name only—no middle names, prefixes, nicknames or short forms.
- Date of Birth.
- Only the last 4 digits / of your Health Care Number.
- Email address that you had added to your patient record.

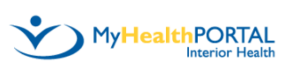

|                   | Create an account                                      |
|-------------------|--------------------------------------------------------|
|                   | Last Name (required)                                   |
| $\longrightarrow$ |                                                        |
|                   | First Name (required)                                  |
|                   |                                                        |
|                   | Date of Birth (required)<br>Year Month Day             |
| -                 | ~ ~ ~                                                  |
|                   | You must be 12 years or older                          |
|                   | Health Care Number (required)<br>Last 4 digits         |
| 1                 |                                                        |
|                   | Confirm Health Care Number (required)<br>Last 4 digits |
|                   |                                                        |
|                   | Email Address (required)<br>Example: email@example.com |
| Я                 |                                                        |
|                   | Confirm Email Address (required)                       |
|                   |                                                        |
|                   | Submit                                                 |
|                   | Have an account? Return to sign in page                |

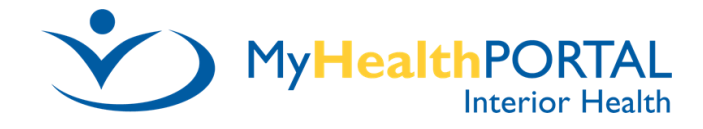

**STEP 4:** Once you have successfully submitted the Create an Account window you will receive a *Successful Message* and *another email will be sent to you*. <u>Do not</u> select *Log on* in the *Enroll-ment Successful* Window return to your email inbox and await the email that will be titled *'Enrollment Email'*.

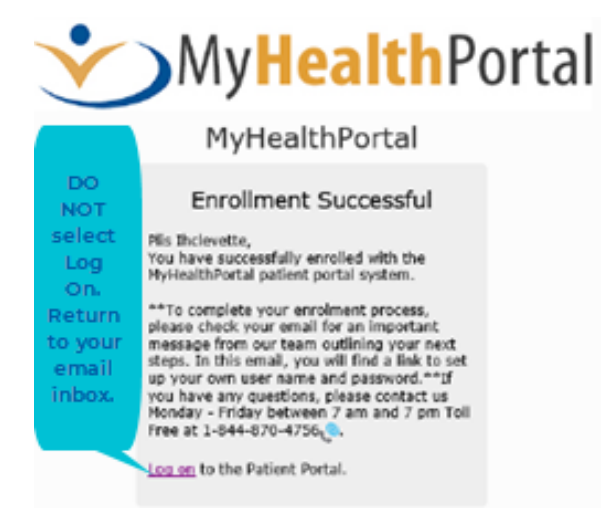

**STEP 5:** Once the *Enrollment Email* has been received, open it up and select the link at the very bottom where it says **'Click here to sign in.'** 

Dear Your Name,

Enrollmentemail

Thank you for enrolling in the Interior Health MyHealthPatient Portal.

Your request has been processed, you must now complete the rest of the self enrollment by creating a user id, password and set security questions.

This email contains a link at the bottom of this email to a page where you will complete your enrollment.

To protect your privacy, do not forward this email to an external email address.

After your enrollment is complete, remember to delete any emails that contain your Date of Birth and Health Care number from your sent and deleted items folder for your email program (i.e. Outlook). Should you wish to change your email address for the portal, you can do so by clicking the Preferences link at the bottom of the Home Page in your MyHealthPortal account.

If you have any questions or if you have received this email in error, please contact us.

Thank you, MyHealthPortal Support

MyHealthPortal@interiorhealth.ca Toll Free: 1-844-870-4756

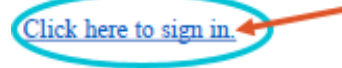

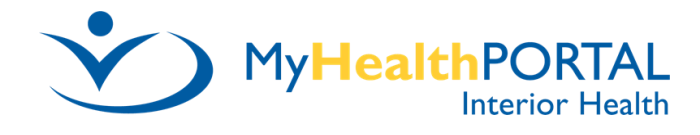

**STEP 6:** After selecting 'Click here to sign in.' you will be directed to create your **Logon ID**, **Password**, and **select and answer two security questions**.

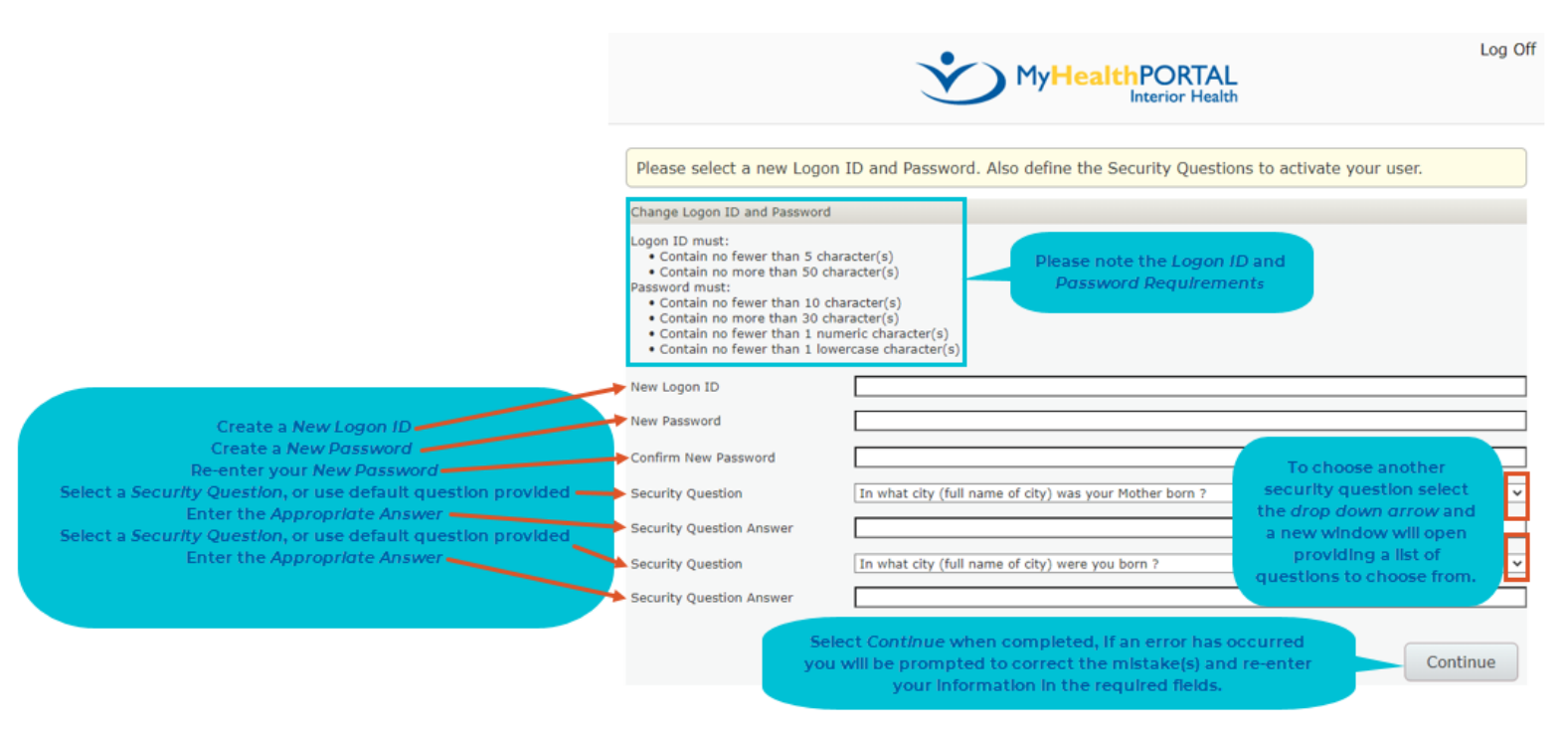

**STEP 7:** When Logon ID, Password, and Security Question answers have been submitted successfully you will be brought to the *User Agreement*, **scroll down** to the bottom of the page and select **Accept**.

NOTE: If you wish to read the User Agreement / Terms of Use another time you can do so by selecting the **Terms &** 

| ober rigi cente                                                                              | nt                                                                                                    |                                                                                                    |                                                                                                    | using                                                                             |             |
|----------------------------------------------------------------------------------------------|----------------------------------------------------------------------------------------------------|----------------------------------------------------------------------------------------------------|----------------------------------------------------------------------------------------------------|-----------------------------------------------------------------------------------|-------------|
| Last revised: Jan                                                                            | ary 16, 2017                                                                                                    |                                                                                                    |                                                                                                    | scroll bar                                                                        | ~           |
| For advice about                                                                             | t your test results or you                                                                                                    | ur medical condition, p                                                                                                    | lease contact your physici                                                                                                    | lan                                                                               |             |
| If you have an e<br>nearest hospital                                                         | mergency, or need to sp                                                                                                    | eak to someone urgen                                                                                                    | tly, please contact your ph                                                                                                    | sysician or go to the                                                             |             |
| Please read the folio<br>Health Authority ("H<br>www.interiorhealth<br>to herein as the "Ser | ring Terms of Use ("Terms") o<br>), which provides the MyHealth<br>co/myhealthportal (the "Site")<br>rices". These are the Terms un | arefully. These Terms constit<br>hPortal (the "Portal") service (<br>). Access to the Site and func<br>nder which Users may acces | ute a legal agreement between yo<br>to you, accessible through the Pon<br>finnality media available through th<br>s and use the Services. | w (the "User") and the Interi-<br>tal website,<br>se Portal are collectively refe | or<br>med   |
| elease                                                                                       |                                                                                                    |                                                                                                    |                                                                                                    |                                                                                   | - T. L.     |
| sers agree that they be                                                                      | ar all risk and agree to relea                                                                                                    | se Interior Health (and their                                                                                                    | officers, directors, shareholders                                                                                                    | s, agents, employees, affili                                                      | ates,       |
| bsidiaries, and third p                                                                      | arty partners) of every kind ar                                                                                                    | nd nature, known and unkn                                                                                                    | own, suspected and unsuspected                                                                                                    | ed, disclosed and undisclosed                                                     | sed, now    |
| id in the future, arising                                                                    | out of or in any way connect                                                                                                    | led with their use of the Ser                                                                                                    | vices except to the extent any in                                                                                                    | ijury is directly due to the r                                                    | egligence   |
| imenor Health or its p<br>ly jurisdiction that wou                                           | id purport to limit the scope o                                                                                                    | r any and all rights and ben<br>If a release or waiver.                                                                           | ents otherwise conferred by any                                                                                                    | statutory or non-statutory                                                        | ISW OF      |
| demnity                                                                                      |                                                                                                    |                                                                                                    |                                                                                                    |                                                                                   |             |
| ers agree to indemnif                                                                        | y, defend, and hold harmless                                                                                                    | Interior Health, officers, dir                                                                                                    | ectors, employees, agents, licer                                                                                                    | nsors, and their respective                                                       |             |
| ccessors and assigns                                                                         | from and against any and al                                                                                                    | I claims, demands, liabilitie                                                                                                    | s, costs, or expenses whatsoeve                                                                                                    | er, including, without limita                                                     | tion, legal |
|                                                                                              | resulting directly or indirectly                                                                                                    | y from the User's breach of                                                                                                    | these Terms.                                                                                                    |                                                                                   |             |
| es and disbursements                                                                         | 3 <i>,</i> ,                                                                                                    |                                                                                                    |                                                                                                    |                                                                                   |             |

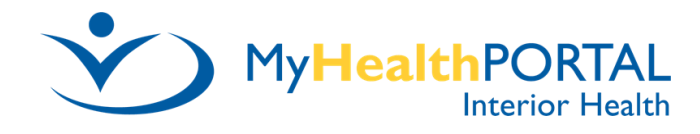

You are now in your MyHealthPortal account and your login ID, password and security question answers have been saved. When finished reviewing your information log out of your MyHealthPortal account by selecting Log Off.

| Access<br>your Visit<br>History,<br>Lab<br>Results,<br>Imaging                                                                                                    | Health Record                                                                                   | Appointments                                               | Profile             | Vlew and<br>make edits<br>to your |
|----------------------------------------------------------------------------------------------------|-------------------------------------------------------------------------------------------------|------------------------------------------------------------|---------------------|-----------------------------------|
| Reports<br>and more.                                                                                                    | ар                                                                                              | Vlew upcoming<br>pointments at inter<br>Health Facilities. | ior                 | Information.                      |
| Announcements                                                                                                    | 1 Internet Evolorer is                                                                          | no longer supported by M                                   | wHealthPortal We bi | ably recommend using              |
| he latest verson of Q                                                                                                    | Google Chrome, Microso                                                                          | ft Edge or Safari.                                         |                     |                                   |
|                                                                                                    |                                                                                                 |                                                            |                     |                                   |
|                                                                                                    |                                                                                                 |                                                            |                     |                                   |
| Helpful Resources                                                                                                    |                                                                                                 |                                                            |                     |                                   |
| Helpful Resources                                                                                                    |                                                                                                 |                                                            |                     |                                   |
| Helpful Resources<br>3C Ministry of Health<br>COVID Screening Ass                                                                                                    | sessment                                                                                        |                                                            |                     |                                   |
| Helpful Resources<br>3C Ministry of Health<br>COVID Screening Ass<br>300k a COVID-19 Tes                                                                                                    | sessment                                                                                        |                                                            |                     |                                   |
| Helpful Resources<br>3C Ministry of Health<br>COVID Screening Ass<br>300k a COVID-19 Tes<br>How to Share my Por                                                                                                    | sessment<br>st<br>tal Account                                                                   |                                                            |                     |                                   |
| Helpful Resources<br>BC Ministry of Health<br>COVID Screening Ass<br>Book a COVID-19 Tes<br>How to Share my Por<br>Access for Minors 0-1                                                                                                    | sessment<br>st<br>tal Account                                                                   |                                                            |                     |                                   |
| Helpful Resources<br>BC Ministry of Health<br>COVID Screening Ass<br>Book a COVID-19 Tes<br>How to Share my Por<br>Access for Minors 0-1<br>Access for Manore Min                                                                                                    | sessment<br>st<br>tal Account<br>L1<br>nors 12-18                                               |                                                            |                     |                                   |
| Helpful Resources<br>3C Ministry of Health<br>COVID Screening Ass<br>300k a COVID-19 Tes<br>40w to Share my Por<br>Access for Minors 0-1<br>Access for Minors 0-1<br>Access for Mature Min<br>Access for Incapable                                                                                                    | sessment<br>st<br>tal Account<br>L1<br>nors 12-18<br>Adults                                     |                                                            |                     |                                   |
| Helpful Resources<br>BC Ministry of Health<br>COVID Screening Ass<br>Book a COVID-19 Test<br>How to Share my Port<br>Access for Minors 0-1<br>Access for Mature Mini-<br>Access for Mature Mini-<br>Access for Minors Pol-                                                                                                    | sessment<br>st<br>tal Account<br>11<br>nors 12-18<br>Adults<br>icy                              |                                                            |                     |                                   |
| Helpful Resources<br>BC Ministry of Health<br>COVID Screening Ass<br>Book a COVID-19 Tes<br>How to Share my Por<br>Access for Minors 0-1<br>Access for Minors 0-1<br>Access for Mature Min<br>Access for Incapable<br>Access for Minors Pol<br>How to Download the                                                                 | sessment<br>st<br>tal Account<br>11<br>nors 12-18<br>Adults<br>icy<br>e App                     |                                                            |                     |                                   |
| Helpful Resources<br>BC Ministry of Health<br>COVID Screening Ass<br>Book a COVID-19 Test<br>How to Share my Portaccess for Minors 0-1<br>Access for Minors 0-1<br>Access for Mature Min<br>Access for Incapable<br>Access for Minors Pol<br>How to Download the<br>Frequently Asked Qui                                           | sessment<br>st<br>tal Account<br>11<br>nors 12-18<br>Adults<br>icy<br>et App<br>estions         |                                                            |                     |                                   |
| Helpful Resources<br>BC Ministry of Health<br>COVID Screening Ass<br>Book a COVID-19 Test<br>How to Share my Portaccess for Minors 0-1<br>Access for Minors 0-1<br>Access for Mature Min<br>Access for Incapable<br>Access for Minors Pol<br>How to Download the<br>Frequently Asked Quinterior Health Location                    | sessment<br>st<br>tal Account<br>11<br>nors 12-18<br>Adults<br>icy<br>et App<br>estions<br>ions |                                                            |                     |                                   |
| Helpful Resources<br>BC Ministry of Health<br>COVID Screening Ass<br>300k a COVID-19 Tes<br>40w to Share my Por<br>Access for Minors 0-1<br>Access for Mature Min<br>Access for Mature Min<br>Access for Incapable<br>Access for Minors Pol<br>40w to Download the<br>irequently Asked Quinterior Health Locati<br>ind a Physician | sessment<br>st<br>tal Account<br>11<br>nors 12-18<br>Adults<br>icy<br>expp<br>estions<br>lons   |                                                            |                     |                                   |

#### Contact Technical Support | Preferences | Terms & Conditions

Licensed from Medical Information Technology, Inc.

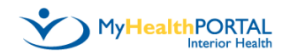

#### Sign In

Welcome to Interior Health's MyHealthPortal.

Known Issue: Some reports will not display if using the MHealth App on Samsung devices. Please use Google Chrome, Microsoft Edge or Safari, to access MyHealthPortal instead of using the MHealth App

For best performance, we recommend using the latest browser versions of Google Chrome, Microsoft Edge and Safari. All older versions and other browsers not listed here are not recommended and will not be supported.

Please be advised that our Terms and Conditions have been updated and you will be prompted to read and accept at your next log in.

Logon ID (required)

Enter Logon ID You Created

Password (required)

Enter Password You Created

Sign in

Eorgot Logon ID2

Forgot Password?

Don't have an account?

Sign up

To log back into your MyHealthPortal account select the link below to access the *Sign In* window.

Patient Portal Sign In